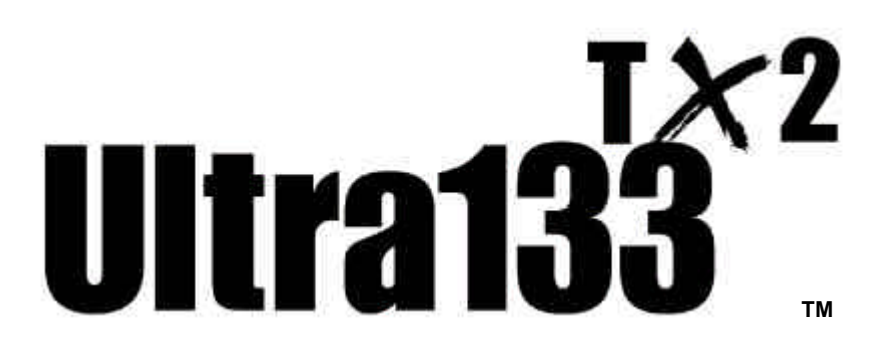

# 使用手冊

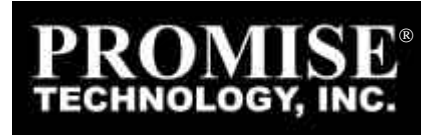

#### 版權

2000 Promise Technology, Inc ("Promise")版權所有。未經 Promise 書面許可,不得以任何形式複製或散播本手冊的任何內容。

#### 商標

手冊中提到的所有商標分別屬於各擁有者的財產。

#### 重要資料保護資訊

安裝任何磁碟控制卡或儲存周邊裝置之前,一定要先將所有資料備份。因為 使用、停用或誤用本產品或 Promise 的其他產品而造成資料損失,Promise 不負任何責任。

#### 注意事項

本手冊經過仔細校對,務求內容的正確性,但是排版錯誤、技術錯誤或其他 錯誤在所難免。Promise Technology®對於手冊內容的錯誤,以及因為內容 錯誤造成的直接、間接、意外、引起的或其他任何損壞不負任何責任,包括 資料或獲利損失,而且不限於這類損失。

本手冊的內容以其呈現的原貌為準,並無其他任何明確或暗示關於適合銷售或特定目的的保證。

手冊的內容如有變動, 恕不另行通知。Promise Technology®保留變更產品 設計、配置及驅動程式版本的權利, 不必另行通使用者。

# 目錄

| 前言                  | 1           |
|---------------------|-------------|
| 控制卡概述               |             |
| 特性                  |             |
| 實際尺寸/環境             | 2           |
| 安裝 ULTRA133™ TX2    | 3           |
| 拆開 ULTRA 133 TX2 包裝 |             |
| 安裝控制卡               |             |
| 安裝硬碟                |             |
| 安裝驅動程式              | 6           |
| WINDOWS 2000        |             |
| WINDOWS ME          |             |
| WINDOWS 98          |             |
| WINDOWS NT 4.X      |             |
| WINDOWS 95          |             |
| DOS/WINDOWS 3.1X    |             |
| NETWARE 3.12        | 16          |
| NETWARE 4.11        |             |
| NETWARE 5           |             |
| LINUX               | .錯誤!尚未定義書籤。 |
| 疑難排除                | 22          |
| BIOS 更新             |             |
| 限定保證                | 1           |
| 產品送修                | 1           |
| 要求 PROMISE 支援       | 1           |

# Ultra133™ TX2 使用手冊

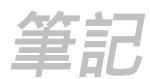

# 前言

感謝您使用 Promise Technology® Ultra133 TX2 控制卡。您的 Ultra133 TX2 可能已 經安裝在協力廠商出售的 PC 裡,也可能是您購買盒裝產品,打算自行安裝在現有的 PC上。

如果您的 Promise Technology® Ultra133 TX2 控制卡已經安裝在 PC 上,遇到控制 卡辨識硬碟機的問題時,請參考「疑難排除」一節 (見22頁)。如果您的作業系統因故 毀損,請依照「安裝驅動程式」(見第6頁)的說明重新安裝 Ultra133 TX2 介面卡的軟 體驅動程式。

如果是要自行安裝 Promise Technology® Ultra133 TX2 控制卡,請依照「安裝 Ultra133 TX2」一節的說明執行(見第3頁),然後再執行「安裝驅動程式」的步驟(見 第6頁)。

# 控制卡概述

Ultra133 TX2 提供支援 66MHz/32 bit PCI 匯流排的新型主機板。高速匯流排提供高 達頻寬 266MB/sec 的瞬間資料傳輸速率。控制卡是向下兼容,然而你也可以把控制 卡安裝於允許最高傳輸速度 133MB/sec 的 33MHz/32 bit PCI 匯流排的主機板上。需 注意實際的傳輸速率會依據您控制卡上個別選擇的設備容量而定。

Ultra133 TX2 控制卡提供支援 Ultra ATA/100 協定的兩個 IDE 通道,最適合即時視 訊、多媒體及高效能作業系統等要求嚴格的應用程式,可以輕鬆安裝在系統主機板 上任何可用的 32 bit PCI 插槽。

Ultra133 TX2 的兩個 IDE 接頭都支援 IDE 裝置的 master/slave 組合,可以使用 IDE、 EIDE、Fast-ATA 及 Ultra-ATA 標準的裝置。由於控制卡設計的可程式化時序控制完 全獨立,因此不同速度的裝置可以連接至 Ultra133 TX2 不同 IDE 通道,不會降低效 能。

#### 特性

效能

- 支援高達 266MB/sec 的頻寬
- Ultra ATA 硬碟機 CRC 檢查
- 雙獨立 IDE 通道的 PCI 匯流排主控器
- PCI 隨插即用相容性
- 與主機板內建 IDE 和 SCSI 控制卡並存
- 內建 BIOS 及 LBA 轉換與延伸 Int13h, 支援高達 137GB 的 IDE 硬碟機
- 使用快閃記憶體,可以輕鬆升級 BIOS

#### 實際尺寸/環境

尺寸

4.81" x 2.82"(12.21cm x 7.20cm)

工作溫度

32°F至122°F (0°C至50°C)

#### 相對濕度

5%至95% (非凝結)

#### 保證

兩年零件與製作技術有限保證

# 安裝 Ultra133™ TX2

本章旨在協助您準備 Ultra133 TX2 控制卡以安裝到您現有的系統。安裝 Ultra133TX2 之前,請先仔細閱讀本章。先記下系統目前的 CMOS (系統設定)設定值,再進行 變更。

## 拆開Ultra133 TX2 包裝

Ultra133 TX2 的包裝裡包含下列項目:

- 1 片 Ultra133 TX2 控制卡
- 1 本 Ultra133 TX2 使用手册
- 1 片磁片 (Ultra133 驅動程式)
- 1 條 80 線 40 腳 IDE 接線

如果有任何項目缺少或受損,請立即通知經銷商。

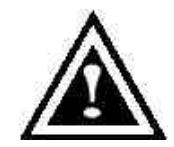

警告: Ultra133 TX2 和您系統上其他所有寶貴的零件一樣, 對於靜 電都很敏感。安裝 Ultra133 TX2 之前, 請確定您已經正確接地 (Promise Technology®建議您安裝時載上防靜電帶, 或者碰觸接地 物品)且在安裝Ultra133 TX2之前, 您的系統是未插電的。

# 安裝控制卡

將 Ultra133 TX2 控制卡安裝到系統裡的程序很簡單。控制卡可以插進系統主機板上 任一個可用的32 位元 PCI 插槽 (參考下面的圖1)。

- 1. 拆開主機的蓋子。
- 2. 拆開主機板上可用的32位元 PCI 插槽的內槽蓋子。
- 3. 將 Ultra133 TX2 控制卡插進打開的插槽 (見下面的圖 1)。
- 4. 將主機外殼的2或4腳 LED 接線接到 Ultra133 TX2 控制卡上的 LED 接頭 (見下 一頁的圖2)。確定接頭的第1腳接在接線的第一腳。
- 5. 將控制卡的托架鎖緊在主機外殼上 (見圖 1)。

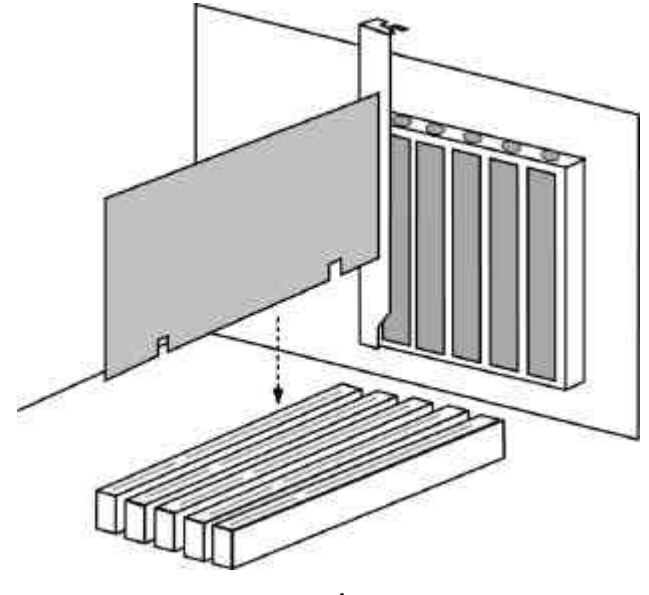

圖1

安裝硬碟

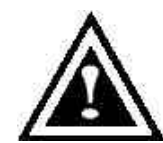

警告:如果想要將現有 Windows NT4 或 2000 作業系統的開機磁碟 接到 Ultra133 TX2,請先安裝 NT 或 2000 驅動程式,再將此硬碟機 接到 Ultra133 TX2 控制卡。您必須先使用現有的硬碟控制卡將 NT 或 2000 驅動程式安裝在開機磁碟上(見安裝驅動程式作業)。

- 1. 根據正確的 "Master"、"Slave" 或 "Cable-Select" 設定, 跳接準備連接至 Ultra133 TX2 的硬碟機上的跳線。詳細資訊請參考硬碟機的手冊。本手冊的說明 假設您是要安裝單一的磁碟機到 Ultra133 TX2 控制卡。
- 2. 將硬碟機裝在主機裡適當的硬碟架上。
- 3. Ultra ATA 排線的一端接到硬碟機,一端接到 Ultra133 TX2 控制卡上的 IDE 接 頭。排線上有顏色的一邊代表第一腳 (參考下面的圖 2),藍色接線接頭必須接到 Ultra133 TX2 的接頭。
- 4. 繼續進行「安裝驅動程式」的作業。

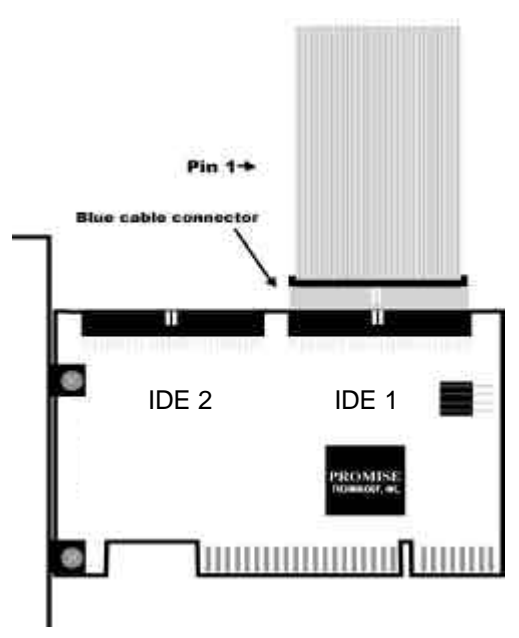

圖2

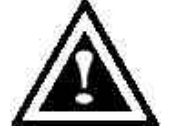

註:連接 Ultra ATA/100 硬碟機至 Ultra133 TX2 控制卡時,必須使用 80 線 40 腳的接線。Ultra133 TX2 的包裝裡附有 80 線 40 腳的接線。

# 安裝驅動程式

這一節會詳細說明使用各種作業系統時安裝 Ultra133 TX2 驅動程式的程序。

如果您購買的 Ultra133 TX2 是要安裝在現有的 PC 上,必須安裝適合目前使用的作業系統的驅動程式。

如果您的PC裡已經裝了 Ultra133 TX2, 驅動程式已經安裝在系統裡。只有重新安裝 作業系統或安裝更新驅動程式時才需要重新安裝驅動程式。

#### Windows 2000

在新裝 Windows 2000 時安裝驅動程式

- 1a. 磁片安裝:使用 Windows 2000 安裝磁片開機。
- 1b. 無磁片安裝:從軟碟開機,然後鍵入 "WINNT"。檔案都複製好以後,系統會重新 開機。在重新開機的過程中,出現 "Setup is inspecting your computer's hardware configuration…"訊息後按 <F6> 鍵。
- 1c. 光碟安裝:從光碟開機。出現 "Press F6 if you need to install third party SCSI or RAID controller "訊息時按 <F6>。
- 2. 出現 [Windows 2000 Setup] 視窗以後,按[S] 指定其他裝置。
- 3. 將 Promise Technology ®驅動程式磁片插入 A:磁碟機, 然後按 < Enter> 鍵。
- 4. 從畫面上出現的清單中選擇 "Win2000 Promise Ultra133 TX2™ Controller",再 按 <Enter> 鍵。
- [Windows 2000 Setup] 畫面會再次出現,告訴您 "Setup will load support for the following mass storage devices:"。 清 單 中 會 包 含 "Win2000 Promise Ultra133 TX2<sup>™</sup> IDE Controller"。
  註:如果要指定要安裝的其他裝置,請在這裡指定。指定好所有的裝置以後,繼 續執行步驟 6。
- 在 [Windows 2000 Setup] 畫面裡按 < Enter> 鍵。設定程式會載入所有的裝置檔案, 然後繼續安裝 Windows 2000。

#### 在現有的 Windows 2000 系統上安裝驅動程式

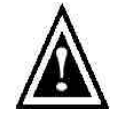

警告:如果要將包含現有 Windows 2000 作業系統的開機磁碟移到 Ultra133 TX2 控制卡,必須在硬碟連接於現有硬碟控制卡時先將 Ultra133 TX2 驅動程式載入此硬碟。還沒有完成此步驟之前,不要將此 磁碟或其他任何硬碟連接到Ultra133 TX2。

安裝好 Ultra133 TX2 控制卡並重新開機以後, Windows2000 的設定程式會顯示 (找 到新硬體)對話框,而且會顯示 (大型存放體控制卡)。

- 1. 尋找新增硬體精靈畫面,繼續下一步。
- 使用"請顯示這個裝置目前的驅動程式清單,讓我從清單中指定驅動程式"選項。
- 3. 硬體類型中,選擇"SCSI控制器"。
- 4. 選擇驅動程式畫面中,選擇"從磁片安裝"。
- 5. 插入 Ultra133 TX2 驅動程式磁片進入 A:。
- 6. 在從磁片安裝畫面輸入"A:\Win2000"並確定。
- 7. 此時機型畫面出現" Win2000 Promise Ultra133 TX2™ IDE Controller" 選擇此 裝置,並按"下一步"。
- 8. 依螢幕指定安裝完成後,必須重新關機,此驅動程式才會生效。

#### 確認 Windows 2000 安裝

- 1. 在 Windows 2000 環境下,從 [我的電腦] 開啟 [控制台],再按 [系統] 圖示。
- 2. 選擇 [硬體] 標籤, 然後按一下 [裝置管理員] 標籤。
- 3. 按 一 下 [SCSI 控 制 器 ] 前 面 的 "+", 將 會 顯 示 "Win2000 Promise Ultra133 T/2™ IDE Controller"。

#### Windows Me

#### 安裝 Windows Me 時安裝驅動程式

以下會詳細說明在安裝 Windows Me 時安裝 Ultra133 TX2 驅動程式的作業 (Ultra133 TX2 控制卡已經插好)。如果是在已經安裝 Windows Me 的系統上安裝 Ultra133 TX2,請參考「在現有 Windows Me 上安裝驅動程式」。

- 1. 依照正常作業安裝 Windows Me。
- 2. 安裝之後,從[開始]功能表裡選擇[設定]。
- 3. 從[設定]功能表裡選擇[控制台]。
- 4. 在 [控制台] 視窗裡的 [系統] 圖示上按兩下。
- 5. 在 [系統] 視窗中選擇 [裝置管理員] 標籤。
- [其他裝置] 的階層性畫面下是 [PCI Mass Storage Controller] 的清單。選擇此清 單, 然後按 [內容] 按鈕。
- 7. 選擇 [內容] 視窗裡的 [驅動程式] 標籤 , 再選擇 [更新驅動程式] , 然後按 [下一步]。
- 8. 選擇 [搜尋比裝置目前使用的更新的驅動程式 (建議)], 然後按 [下一步]。
- 9. 選擇 [指定位置], 然後在文字框中鍵入 "A:\WIN9X-ME"。
- 10. 將 "Ultra133 TX2 Driver" 磁片插入 A:磁碟機。
- 11. 按 [下一步] 按鈕。會出現一道訊息,告訴您 Windows Me 找到了 "Win9X-ME Promise Ultra133 TX2™ IDE Controller"。
- 12. 按 [下一步],再按 [完成],系統詢問您是否要重新啟動電腦時按 [是]。記得要把 A:磁碟機裡的磁片拿出來。

#### 在現有的 Windows Me 上安裝驅動程式

以下會詳細說明在已經安裝 Windows Me 的系統上安裝 Ultra133 TX2 驅動程式的作業。如果是在安裝 Windows Me 時安裝 Ultra133 TX2 驅動程式,請參考「安裝 Windows Me 時安裝驅動程式」。

- 1. 安裝好 Ultra133 TX2 控制卡並組態好硬碟機之後,打開電腦電源,啟動 Windows 系統。
- 2. [新增硬體精靈] 會出現,告訴您找到了 [PCI Mass Storage Controller]。
- 3. 按 [下一步],從出現的清單框中選擇 [搜尋比裝置目前使用的更新的驅動程式]。
- 4. 按 [下一步],再從出現的選項中選擇[指定位置]。
- 5. 將 "Ultra133 TX2 驅動程式" 磁片插入 A:磁碟機。
- 6. 在對話框內輸入" A:\WIN9X-ME"。
- 7. 按 [下一步]。會出現一道訊息,告訴您 Windows 找到了 "Win9X-ME Promise Ultra133 TX2<sup>™</sup> IDE Controller"。
- 8. 按一下 [下一步], 然後按 [完成]。
- 系統詢問您是否要重新啟動電腦時,選擇[是]。記得要把 A:磁碟機裡的磁片拿 出來。

#### 確認 Windows Me 的驅動程式安裝

如果要確認驅動程式已經正確載入 Windows Me, 請執行下列步驟:

- 1. 從 [開始] 功能表中選擇 [設定]。
- 2. 選擇 [控制台], 然後在 [系統] 圖示上按兩下。
- 3. 選擇 [裝置管理員] 標籤, 然後按一下 "SCSI & RAID 控制卡" 前面的 "+", 會顯示 "Win9X-ME Promise Ultra133 TX2™ IDE Controller"。

#### Windows 98

#### 安裝 Windows 98 時安裝驅動程式

以下會詳細說明在安裝 Windows 98 時安裝 Ultra133 TX2 驅動程式的作業 (Ultra133 TX2 控制卡已經插好)。如果是在已經安裝 Windows 98 的系統上安裝 Ultra133 TX2 , 請參考「在現有 Windows 98 上安裝驅動程式」。

- 1. 插好 Ultra133 TX2 控制卡並組態好硬碟之後,適需要將硬碟分割及格式化。
- 2. 依照正常作業安裝 Windows 98。
- 3. 安裝之後,從[開始]功能表裡選擇[設定]。
- 4. 從[設定]功能表裡選擇[控制台]。
- 5. 在 [控制台] 視窗裡的 [系統] 圖示上按兩下。
- 6. 在 [系統] 視窗中選擇 [裝置管理員] 標籤。
- [其他裝置] 的階層性畫面下是 [PCI Mass Storage Controller] 的清單。選擇此清 單, 然後按 [內容] 按鈕。
- 8. 選擇 [內容] 視窗裡的 [驅動程式] 標籤,再選擇 [更新驅動程式],然後按 [下一步]。
- 9. 選擇 [搜尋比裝置目前使用的更新的驅動程式 (建議)], 然後按 [下一步]。
- 10. 選擇 [指定位置], 然後在文字框中鍵入 "A:\WIN9X-ME"。
- 11. 將 "Ultra133 TX2 Driver" 磁片插入 A:磁碟機。
- 12. 按 [下一步] 按鈕。會出現一道訊息,告訴您 Windows 找到了 "Win9X-ME Promise Ultra133 TX2™ IDE Controller"。
- 13. 按 [下一步], 再按 [完成], 系統詢問您是否要重新啟動電腦時按 [是]。記得要把 A:磁碟機裡的磁片拿出來。

#### 在現有的 Windows 98 上安裝驅動程式

以下會詳細說明在已經安裝 Windows 98 的系統上安裝 Ultra133 TX2 驅動程式的作業。如果是在安裝 Windows 98 時安裝 Ultra133 TX2 驅動程式,請參考「安裝 Windows 98 時安裝驅動程式」。

- 1. 安裝好 Ultra133 TX2 控制卡並組態好硬碟機之後,打開電腦電源,啟動 Windows 系統。
- 2. [新增硬體精靈] 會出現,告訴您找到了 [PCI Mass Storage Controller]。
- 3. 按 [下一步],從出現的清單框中選擇 [搜尋比裝置目前使用的更新的驅動程式]。
- 4. 按 [下一步],再從出現的選項中選擇[指定位置]。
- 5. 在出現的文字框中鍵入 "A:\WIN9X-ME"。
- 6. 將 "Ultra133 TX2 驅動程式" 磁片插入 A:磁碟機。
- 7. 按 [下一步]。會出現一道訊息,告訴您 Windows 找到了 "Win9X-ME Promise ULTRA133 TX2<sup>™</sup> IDE Controller"。
- 8. 按一下 [下一步], 然後按 [完成]。
- 系統詢問您是否要重新啟動電腦時,選擇[是]。記得要把 A:磁碟機裡的磁片拿 出來。

#### 確認 Windows 98 的驅動程式安裝

如果要確認驅動程式已經正確載入 Windows 98, 請執行下列步驟:

- 1. 從 [開始] 功能表中選擇 [設定]。
- 2. 選擇 [控制台], 然後在 [系統] 圖示上按兩下。
- 3. 選擇 [裝置管理員] 標籤, 然後按一下 "SCSI 控制卡" 前面的 "+", 應該會顯示 "Win9X-ME Promise ULTRA133 TX2<sup>™</sup> IDE Controller"。

#### Windows NT 4.x

#### 在安裝 Windows NT4.0 時安裝驅動程式

- 1. 使用 Windows NT磁片開機,開始安裝系統:
  - a) 磁片安裝:使用Windows NT安裝磁片開機。
  - b) 無磁片安裝:從軟碟機開機,然後鍵入"WINNT/B"。系統複製完檔案以後 會重新開機。在開機過程中,出現"安裝程式正在檢查電腦的硬體設定"訊息 時按 <F6>。

c) 光碟安裝:使用光碟開機,在出現"安裝程式正在檢查電腦的硬體設定"訊息時按 <F6>。

- 2. 出現 [Windows NT安裝程式] 畫面時,按 [S] 指定其他裝置。
- 3. 選取 [其他], 然後按 < Enter> 鍵。
- 4. 將 ULTRA133 TX2 驅動程式磁片放入 A:磁碟機, 然後按 < Enter> 鍵。
- 5. 從畫面上顯示的清單中選擇 "WinNT Promise Ultra133 TX2™ IDE Controller", 然後按 <Enter> 鍵。
- [Windows NT 安裝程式] 畫面會再次出現,顯示 "安裝程式將為下列大量儲存裝置載入支援程式"。清單中會包含 "WinNT Promise Ultra133 TX2™ IDE Controller"。

註:如果要指定安裝其他的裝置,請在此處指定。指定好全部裝置以後,繼續執 行步驟 7。

- 7. 在 [Windows NT 設定] 畫面中按 <Enter> 鍵。設定程式會載入所有的裝置檔案, 然後繼續進行 Windows NT 安裝。
- 8. 順利完成安裝以後, [SCSI 配接卡設定] 會顯示已經安裝了 "WinNT Promise ULTRA133 TX2<sup>™</sup> IDE Controller" 驅動程式。

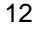

#### 在現有 Windows NT 4.0 上安裝驅動程式

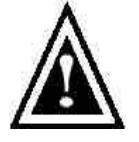

警告:如果要在 Ultra 133 TX2 上使用安裝了 Windows NT4.0 作業系統 的目前開機磁碟機,請在開機磁碟仍接在目前的內建 IDE 控制卡上時執 行下列步驟。一定要完成下列步驟以後,才能將磁碟機接到 Ultra 133 TX2。

- 1. 從 [開始] 功能表中選擇 [設定]。
- 2. 從[設定]功能表中選擇[控制台]。
- 3. 在 [SCSI 配接卡] 圖示上按兩下, [SCSI 配接卡] 對話框會出現。
- 4. 選擇[驅動程式], 然後按[新增]。
- 5. 在 [安裝驅動程式] 對話框中按 [從磁片安裝]。
- [從磁片安裝] 對話框出現以後,將 "Ultra133 TX2 驅動程式" 磁片放進 A:磁碟 機。
- 7. 在文字框中鍵入 "A:\NT4", 然後選擇 [確定]。
- 8. [安裝驅動程式] 對話框出現時,選取 "WinNT Promise ULTRA133 TX2™ IDE Controller",然後按 [確定]。
- 9. 出現 [選取 SCSI 配接卡選項] 對話框時,按 [安裝]。
- 10. 順利完成安裝以後, [SCSI 配接卡設定] 框會顯示已經安裝了 "WinNT Promise ULTRA133 TX2™ IDE Controller" 驅動程式。
- 11. 依系統指示,重新開機。

#### Windows 95

#### 安裝 Windows 95 時安裝驅動程式

- 插好 Ultra133 TX2 控制卡,並且組態好硬碟機之後(參考第4頁的「安裝硬 體」),視需要將硬碟分割及格式化。
- 2. 依照正常程序安裝 Windows 95。
- 3. 安裝之後,到[開始]功能表選擇[設定]。
- 4. 從[設定]功能表中選擇[控制台]。
- 5. 在 [控制台] 視窗裡的 [系統] 圖示上按兩下。
- 6. 選擇 [系統] 視窗裡的 [裝置管理員] 標籤。
- [其他裝置] 底下的階層式畫面會顯示 [PCI Mass Storage Controller] 的清單。選 擇清單, 然後按 [內容] 按鈕。
- 8. 選擇 [內容] 視窗裡的 [驅動程式] 標籤, 然後按 [更新驅動程式] 按鈕。
- 9. 系統詢問您是否要讓 Windows 搜尋驅動程式時,選擇 [是 (建議)]。
- 10. 將 Ultra133 TX2 驅動程式 磁片放入 A:磁碟機, 然後按 [下一步]。
- 11. Windows 告訴您找不到驅動程式時,按 [其他位置...]。
- 12. 在 [選取其他位置] 對話框裡鍵入 "A:\Win9X-ME"。
- 13. 按 [確定]。Windows 會告訴您找到了 "Win9X-ME Promise Ultra133 TX2™ IDE Controller"。
- 14. 按 [完成]。(如果 Windows 找不到 "Ultra.MPD" 檔案,請在 [複製檔案來源] 文字 框中鍵入 "A:\ Win9X-ME"。)
- 15. 系統詢問您是否要重新啟動電腦時,按[是]。記得要把磁片拿出來。

在現有的 Windows 95 上安裝驅動程式

- 1. 插好 Ultra133 TX2 控制卡,並且組態了硬碟機 (參考第4頁的「安裝硬體」) 之後,打開電腦電源及啟動 Windows。
- 2. [更新裝置驅動程式精靈] 會出現,告訴您找到了 [PCI Mass Storage Controller]。
- 3. 將 Ultra133 TX2 驅動程式磁片插入 A:磁碟機。
- 按 [下一步]。Windows 會告訴您找到了 "Win9X-ME Promise Ultra133 TX2™ IDE Controller"。
- 5. 按一下 [完成], 然後按 [確定]。
- 如果出現一道訊息,告訴您找不到 "ULTRA.MPD" 檔案,請在 [複製檔案來源:] 文字框中鍵入 "A:\Win9XME"。
- 7. 系統詢問您是否要重新啟動電腦時選擇 [是]。記得要把 A:磁碟機裡的磁片拿出 來。

#### 確認在 Windows 95 裡安裝驅動程式

如果要確認已經正確地在 Win 95/98 裡安裝了驅動程式,請執行下列步驟:

- 1. 從 [開始] 功能表中選擇 [設定]。
- 2. 選擇 [控制台], 然後在 [系統] 圖示上按兩下。
- 3. 選擇 [裝置管理員] 標籤, 然後按一下 [SCSI 控制卡] 前面的 "+", 應該要出現 "Win9X-ME Promise Ultra133 TX2™ IDE Controller"。

#### DOS/Windows 3.1x

如果是第一次安裝,請依照標準程序將 DOS 安裝在硬碟上 (執行下列程序之前,要以 FDISK 分割全部的硬碟機,並將硬碟格式化):

- 1. 將 DOS 安裝磁片的 "Disk 1" 插入 A:磁碟機。
- 2. 在 "A:\" 提示下鍵入 "A:SETUP"。
- 3. 繼續執行正常的 DOS 安裝程序。其他細節請參考您的 DOS 手冊。

註:Ultra133 TX2 BIOS 可以直接支援 DOS 與 Windows 3.1x,不需要軟體驅動程 式。

#### Netware 3.12

#### 針對 NetWare 3.12, NWPA 昇級包裝的安裝指令

在安裝 Ultra133 TX2 NetWare 驅動器之前,請確定您已經安裝最新更新版的 NetWare 3 作業系統。

- 1. 從以下網站 http://developer.novell.com/devres/sas/certinfo.htm 的「下載 和更新軟件組」鏈結,下載 NWPA\_UP.EXE 執行檔。
- 2. 在目標伺服器機器安裝 DOS 和 CD-ROM 驅動程式。
- 3. 建立 C:\SERVER.312 目錄, 然後變更到這個目錄。
- 4. 複製 NWPA\_UP.EXE 執行檔到 C:\SERVER.312。
- 5. 在 C:\SERVER.312 目錄執行 NWPA\_UP.EXE 執行檔。
- 6. 刪除 NBI.NLM 和 NWTAPE.CDM 兩個檔案。
- 7. 在同一目錄內執行 312PTD.EXE 執行檔。

對於新的 NetWare 3.12 伺服器:

- \*\*\* 注意:假如你的伺服器已經裝了 NetWare 3.12,可直接跳到下個章節「已安裝好 NetWare 3.12 的伺服器」的步驟 8。
- 8. 假如磁碟機是位於 D 槽的話,改變目錄到 CD-ROM 磁碟機的 D:\NETWARE.312\ENGLISH 目錄。
- 9. 在 DOS 命令行上輸入 [安裝]。進行一般的 NetWare 3.12 安裝, 直到安裝程式 結束, 游標顯示在伺服器終端機的命令輸入行上。
- 10. 在伺服器終端機上輸入以下命令列:

load C:\SERVER.312\312ptd\native\start\npapatch load C:\SERVER.312\mmattrfx load C:\SERVER.312\nbi31x

11. 載入 "ULTRA.HAM" 驅動程式。

12. 藉由載入 INSTALL.NLM, 繼續安裝。

13. 按照安裝過程中的提示,建立 AUTOEXEC.NCF 檔案。

14. 建立 STARTUP.NCF, 並在 "load ULTRA" 之前加入以下幾行:

load c:\SERVER.312\312ptd\native\start\npapatch load c:\SERVER.312\mmattrfx load c:\SERVER.312\nbi31x

- 15. 儲存檔案。
- 16. 關閉 [DOWN] 並退出 [EXIT] 伺服器。
- 17. 移出 NetWare CD-ROM 光碟片。
- 18. 重新啟動伺服器。

對於已安裝的 NetWare 3.12 伺服器:

8. 編輯 STARTUP.NCF 檔案並在所有設定參數之後和所有檔案載入之前,加入 以下幾行命令列:

> load c:\SERVER.312\312ptd\native\start\npapatch load c:\SERVER.312\mmattrfx load c:\SERVER.312\nbi31x

接著並加入這一行 "load ULTRA" 以便載入 ULTRA.HAM 驅動程式。

9. 重新啟動伺服器。

#### Netware 4.11

#### 針對 NetWare 4.11, NWPA 昇級包裝的安裝指令

在安裝 Ultra133 TX2 NetWare 驅動程式之前,請確定你已經安裝最新更新的 NetWare 4 作業系統。

從以下網站 http://developer.novell.com/devres/sas/certinfo.htm 的「下載和更新軟件 包裝」鏈結,下載 NWPA\_UP.EXE 檔案。

- 1. 在目標伺服器機器安裝 DOS 和 CD-ROM 驅動程式。
- 2. 建立目錄 C:\UPDATE, 然後變更到這個目錄。
- 3. 複製 NWPA\_UP.EXE 檔案到 C:\UPDATE 目錄。
- 4. 在 C:\UPDATE 目錄,執行 NWPA\_UP.EXE 檔案。
- 5. 刪除 NBI31X.NLM、NWTAPE.CDM 和 NWTAPE.DDI 檔案。

#### 對於新的 NetWare 4.11 伺服器:

注意:假如伺服器已經安裝 NetWare 4.11,跳到下一個章節「對於已安裝的 NetWare 伺服器」步驟 7。

- 7. 假如磁碟機是 D 槽的話, 改變到目錄到 CD-ROM 磁碟機的 D:\ 目錄。
- 8. 在 DOS 命令列輸入[安裝]。按一般安裝 NetWare 4.11 的程序執行安裝。

\*\* 當安裝提示選擇載入一個裝置驅動程式, 選擇 ULTRA.HAM 驅動程式。

\*\* 在繼續安裝之前,使用 <ALT><ESC> 改變到終端機模式,並鍵入"load c:\update\IDEHD.CDM"。這麼做是為了確認 IDEHD.CDM 的版本 2.00 (1998-8-5) 或 更新的。(舊的預設 IDEHD.CDM 版本並不支援 LBA 模式定址,並且和 ULTRA.HAM 驅動程式整合有問題。)

9. 在 IDEHD.CDM 載入之後,使用 <ALT><ESC> 切換到安裝監視模式並進行 一般 NetWare 4.11 安裝。當安裝程式提示你編輯 STARTUP.NCF 檔案,並 在所有設定參數之後和所有檔案載入之前,輸入以下命令列,然後儲存這個 檔案:

load c:\update\nwpa load c:\update\nbi load c:\update\idehd.cdm

- 10. 移出 NetWare CD-ROM 光碟片。
- 11. 關閉 [DOWN] 和 退出[EXIT] 伺服器。
- 12. 重新啟動伺服器。

#### 對於既存的 NetWare 4.11 伺服器:

7. 編輯 STARTUP.NCF 檔案,並在所有設定參數之後和所有檔案載入之前, 加入以下命令列:

load c:\update\nwpa load c:\update\nbi load c:\update\idehd.cdm

同時加入以下命令列 "load ULTRA" 以載入 ULTRA.HAM 驅動程式。

8. 啟動伺服器。

#### Netware 5

對於新的 NetWare 5 伺服器:

- 1. 按照一般方式, 啟動 Netware 5 安裝。
- 2. 安裝過程中,當你到達安裝儲存適配器(adapter)的安裝點時,在[選項]視窗 內選擇[修改]並按下[ENTER]。
- 3. 選擇「儲存適配器」欄位, 然後按下 [ENTER]。
- 4. 在鍵盤上按下 [INSERT] 鍵 來「加入」一個裝置。
- 5. 將 Ultra133 TX2 驅動程式磁片插入您的 A: 槽軟式磁碟機。
- 6. 再次按下 [INSERT] 鍵,「加入不在清單上的驅動程式」。
- 按下 F3,然後在「指定目錄路徑」視窗,鍵入 "A:\NETWARE"。按下 [ENTER] 鍵。
- 8. ULTRA.HAM 驅動程式應該表列於「選擇一個驅動程式安裝:」視窗之內。 按下 [ENTER] 選擇驅動程式。
- 6. 假如你需要為其它「儲存適配器」安裝另外的驅動程式,在「您需要選擇額 外的儲存適配器嗎?」視窗,選擇[是]。 假如不需要,選擇[否]。
- 10. 在「額外的驅動程式選項」視窗內,選擇「回到驅動程式摘要」,然後按下 [ENTER]。
- 11. 在選項視窗內選擇 [CONTINUE], 然後按下 [ENTER]。
- 12. 按照一般程序繼續安裝。

對於既存的 NetWare 5 伺服器:

- 1. 在系統終端機上鍵入 "load NWCONFIG"。
- 2. 選擇「驅動程式選項」
- 3. 選擇「設定磁碟和儲存裝置驅動程式」。
- 4. 選擇「選擇額外的驅動程式」

- 5. 在鍵盤上按下 [INSERT] 鍵。
- 6. 插入 Ultra133 TX2 驅動磁碟機到您的 A: 槽軟式磁碟機。
- 7. 按下 F3 並在「指定一個目錄路徑」視窗鍵入 "A:\NETWARE"。按下 [ENTER]。
- 8. ULTRA.HAM 驅動程式應該列在「選擇一個驅動程式來安裝」視窗之內。 按下 [ENTER] 來選擇驅動程式。
- 9. 假如你要複製這個驅動程式,選擇[是]。

#### 疑難排除

#### 問題:

Ultra133 TX2 BIOS 出現以下警告訊息: "[WARNING] BECAUSE OF 40-CONDUCTOR CABLE(S) USED, Dx WOULD BE DOWN TO ULTRA33 MODE. PLEASE USE 80-CONDUCTOR CABLE(S) IF ULTRA100 WANTED"。

#### 解決方法:

Ultra133 TX2 硬碟設定中使用 40 線 40 腳的 IDE 接線連接 Ultra ATA/100 規格的硬碟 機。如果要存取 Ultra ATA/100 時序 (並且充份利用 Ultra ATA/100 硬碟機的功能), 必須使用 80 線 40 腳的 IDE 接線。Ultra133 TX2 的包裝裡附有一條 80 線 40 腳的接 線。有顏色的一邊代表第一腳,藍色接線接頭必須接到 Ultra133 TX2 接頭。

#### 問題:

決定硬碟機效能。

解決方法:

執行 Ultra133 TX2 BIOS 時,會在硬碟機型名稱旁邊顯示連接至 Ultra133 TX2 控制卡 的硬碟機最大傳輸率時序。例如: "D0 QUANTUM FIREBALL CR8.4A LBA 8056MB ULTRA DMA 5."。"D0" 表示第一部磁碟機 (Ultra133 TX2 控制卡上主要 IDE 連接埠 1 的 master 磁碟機); "QUANTUM FIREBALL CR8.4A" 代表機型名稱/編號;"LBA" 代 表已經轉換磁碟大小,以便系統充份利用磁碟機的全部容量;"8056MB" 代表磁碟容 量;"ULTRA DMA 5" 代表最大傳輸率。較慢的傳輸率有:"ULTRA DMA (0、1、2、 3或4)"; "DMA (0、1、2 或3)"; "PIO (0、1、2、3 或 4)"。如果要充份利用 Ultra133 TX2 的增強效能,請使用 Ultra DMA 5磁碟機。

#### 問題:

單一磁碟機的容量超過 64GB 時,FDISK 報告的容量遠低於此。

解決方法:

由於 FDISK 的限制,公用程式只會報告超出 64GB 的儲存體容量。這屬於表面限制,並非實際限制。只要建立單一的 DOS 磁碟分割區,重新開機,然後將分割區格式化即可。Format 指令會正確地識別分割區的總容量。然後 Windows NT/2000/98 就能夠辨識磁碟機的總容量。

問題:

在 Windows NT4.0 或 2000 的無磁片安裝開機時,出現 "Inaccessible Boot Device" 訊息。

解決方法:

沒有在適當時候按下 <F6> 鍵。請重新開機,並在 Windows NT4 出現 "安裝程式正 在檢查電腦的硬體設定" 訊息時按 <F6>。" 訊息或 Windows 2000 出現 "Press F6 if

you need to install third party SCSI or RAID driver" 訊息時按 <F6> 鍵,並依指示先 輸入 ULTRA133 TX2 驅動程式。

#### 問題:

在 Windows NT 4.0 或 Windows 2000 的光碟安裝開機時,出現 "No Hard Drives Found" 訊息。

解決方法:

沒有在適當時候按下 <F6> 鍵。請重新開機,並在 Windows NT4 出現 "安裝程式正 在檢查電腦的硬體設定" 訊息或 Windows 2000 出現 "Press F6 if you need to install third party SCSI or RAID driver" 訊息時按 <F6> 鍵,並依指示先輸入 ULTRA133 TX2 驅動程式。

# 求助

*Promise Technology, Inc* 的網站 (www.promise.com) 提供了其他要訣與疑難排除說 明。

# BIOS 更新

以下是更新 Ultra133 TX2 控制卡 BIOS 時執行步驟的詳細說明。BIOS (基本輸入/輸 出系統) 控制了 Ultra133 TX2 的開機作業。如果收到 (Promise Technology®網站或 技術支援中心的) Ultra133 TX2 BIOS 更新資訊,請下載更新程式,然後依照以下指 示安裝更新程式。

註:更新Ultra133 TX2 BIOS 之前,可以選擇主功能表裡的選項1 ("Backup Current ROM BIOS to File"),儲存舊的 BIOS。輸入您要儲存舊 BIOS 的路徑與檔案名稱 (例 如 "A:\OLDBIOS.BIN")。

- 1. 建立一片 DOS 開機磁片,將 "PTIFLASH.EXE"與 "ULBIOS.BIN" 檔案複製到磁片。
- 2. "PTIFLASH.EXE" 是一個 DOS 程式,必須使用 DOS 開機磁片執行這個程式。
- 3. 在 "A:\>" 提示下鍵入 "PTIFLASH"。接著會出現主功能表。
- 4. 在主功能表中選擇選項 2 "Update BIOS From File"。在出現的對話框中輸入要 更新的 BIOS 檔案路徑與名稱 (例如 "A:\ULBIOS.BIN")。

註:如果在更新 BIOS 的過程中出現 "This file is not found",請確定輸入的路徑與名 稱正確無誤。

- 5. 接著公用程式會更新 Ultra133 TX2 BIOS, 並顯示 "Update Success" 訊息。
- 6. 重新啟動電腦。
- 註: Ultra133 TX2 BIOS 出現時, 請確定BIOS 版本是新的版本。

# 筆記

# 限定保證

自產品送達之日起, Promise Technology, Inc.®對原始使用者提供二 (2) 年的產品保證, 內容如下:

a) 產品完全符合 Promise Technology®的規格;

b) 在正常使用與服務的情況下,產品的材質與製造技術都沒有瑕疵。

- 此一保證:
  - a) 只適用於購買時為新品且裝在原廠包裝盒內的產品;
  - b) 不可轉讓;
  - c) 必須附有原始購買發票才有效。
- 此一保證不適用於下列原因造成的損壞:
  - a) 未適當維護,或者使用者未經授權自行修改;
  - b) 未遵守產品的環境規格使用;
  - c) 意外、誤用、疏失、不正當使用、濫用、自然或個人災害,或者由 Promise Technology®或 Promise 授權服務中心以外的任何人維護。

#### 不負其他保證責任

本保證只包含零件與人工,不包含軟體料品。

除了前面明確提到的保證以外,Promise Technology®對於產品並無其他任何明示或 暗示的保證,包括適用、品質、可銷售性、未侵權或其他的保證。Promise Technology®也不保證產品與其他任何產品的搭配。您必須完全自行負責選擇產品, 以及確認選取的產品與其他產品相容而且適合搭配使用。

Promise Technology®<u>不保證</u>任何產品不會發生任何錯誤,或者能夠毫無問題地連接 到您的電腦系統。安裝任何產品之前,您必須自行備份或儲存一切重要的資料,並且 在安裝後定期備份重要資料。

對於有問題的產品,Promise Technology®只負責採取下列任一種動作:

- a) 以相同或更高級的產品更換產品;
- b) 修復產品;
- c) 賠償產品,退回購買產品的價金。

Promise Technology®不負責取得替代產品、服務、損失利益、未實現節約、設備損壞的成本、恢復重新設計程式的成本、或再製作產品儲存或配合使用的程式或資料的成本,或者任何其他一般、特殊、因而產生、間接、意外或懲罰性損害,不論上述損害是因合約、民事侵害行為或其他原因造成,不論是否因為未履行前述保證行為,也不論 Promise Technology®是否曾獲告知可能造成該等損害。Promise Technology® 並不是保險公司。如果您希望針對該等損害保險,應該購買保險。

A-1

# 產品送修

如果您認為產品動作不正常,或者對於產品有任何疑問,可以利用我們的技術服務 管道連絡技術支援人員。連絡時請提供下列的資訊:

- 產品型號與序號 (一定要有);
- 退回送貨地址;
- 白天的連絡電話;
- 問題說明;
- 原始購買發票副本。

技術人員會協助您判斷產品是否需要修復。如果必須修復,技術支援部會給您一個 RMA (退貨授權) 編號。

退貨時<u>只要</u>退回保證範圍內的產品 (接線、手冊、磁片等不必退回),附上購買證明, 寄到以下地址:

Promise Technology, Inc. Customer Service Dept. Attn.: RMA # \_\_\_\_\_ 1460 Koll Circle San Jose, CA 95112

退貨時請遵守包裝準則:

- 使用原來的運輸紙箱與包裝
- 附上產品問題的摘要
- 箱子外面寫上 RMA 編號
- 附上購買證明

您必須負擔產品交寄 Promise 的運費與保險。請注意,因為運輸或包裝不當造成的 損壞不在限定保證的範圍內。

Promise修理退貨時,可以利用新品或修理過的零件更換損壞的零件,或者以新品或 修理過的單體更換整組單體。更換的單體仍適用購買日起原始保證期限的剩餘期間 或 30 天保證,以期間較長者為準。

Promise 寄還修復品時,只負擔標準的運送費用。如果選擇以其他方法運送 (例如快遞),您必須負擔差額。

B-1

#### 您的責任

您必須自行判斷產品是否適合您的用途,而且能夠和您的設備配合,不致發生故障 或損害。您也必須在安裝任何產品前自行備份您的資料,並且在安裝後定期備份資 料。Promise對於使用任何產品造成的設備損壞或資料損失不負任何責任。

B-2

# 要求 Promise 支援

Promise 的「技術支援中心」提供許多支援選項,讓 Promise 的使用者存取各種資 訊和更新。我們的電子服務準備了完整的產品資訊更新,提供最有效的服務與支援,歡迎多加利用。

在您與我們連絡之前,請先準備好下列的資訊:

- 產品機型與序號
- BIOS 與驅動程式版本編號
- 問題/情況的說明
- 系統組態資訊,包括:主機板與 CPU 類型、硬碟機型、IDE/ATAPI 磁 碟機與裝置以及其他的控制卡

## 技術支援服務

| Promise Online <sup>™</sup> |                   |
|-----------------------------|-------------------|
| 約1/1                        | (抆術乂件、驅動程式、公用程式寺) |

#### 美國技術支援中心

| 電子郵件支援 | support@promise.com                   |
|--------|---------------------------------------|
| 傳真技術支援 | (408) 452-9163                        |
|        | Attention: Technical Support          |
| 電話技術支援 | (408) 452-1180                        |
|        | 8:30-5:00pm M-F Pacific Standard Time |
| 通訊地址:  | Promise Technology, Inc.              |
|        | Attn: Technical Support               |
|        | 1460 Koll Circle, Suite A             |
|        | San Jose, CA 95112 USA                |

C-1

# 歐洲技術支援

| 電子郵件支援 | support@promise.nl                   |
|--------|--------------------------------------|
| 傳真支援   | +31 (0) 40 256 94 63                 |
|        | Attention: Technical Support         |
| 電話技術支援 | +31 (0) 40 256 94 61                 |
|        | 8:30-5:00pm The Netherlands Time     |
| 通訊地址:  | Promise Technology Europe B.V.       |
|        | Attn: Technical Support              |
|        | 1European Buisness Centre, Unit 1.25 |
|        | Luchthavenweg 81                     |
|        | 5657 EA Eindhoven, The Netherlands   |

#### 太平洋區技術支援

| 電子郵件支援 | support@promise.com.tw          |
|--------|---------------------------------|
| 傳真技術支援 | +886 3 578 23 90                |
|        | Attention: Technical Support    |
| 電話技術支援 | +886 3 578 23 95                |
|        | 9:00-5:30pm Taiwan Time         |
| 通訊地址:  | Promise Technology, Inc.        |
|        | Attn: Technical Support         |
|        | 2F, No. 30, Industry E. Rd. IX, |
|        | Science-Based Industrial Park,  |
|        | Hsin-Chu, Taiwan.               |
|        | R.O.C.                          |

#### 中國大陸技術支援

| 電子郵件支援 | support-china@promise.com                                                |
|--------|--------------------------------------------------------------------------|
| 傳真技術支援 | +86 (0) 10 6872 3940                                                     |
|        | Attention: Technical Support                                             |
| 電話技術支援 | +86 (0) 10 6872 3942                                                     |
|        | 9:00-6:00pm China Time                                                   |
| 通訊地址:  | Promise Technology China<br>Attn: Technical Support                      |
|        | Room 3217, No. 15, Bai Shi Qiao Road<br>Hai Dian District Beijing 100081 |
|        | P.R. China                                                               |

C-2